# e-Book제작, 운영 간략 매뉴얼

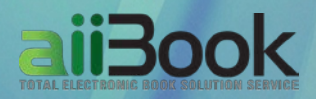

## CONTENTS

#### 1. 솔루션 설치 하기

- 1-1 솔루션 디렉토리 구조
- 1-2 웹서버에 e-Book솔루션 설치
  - PHP 서버
  - ASP / ASP.NET 서버
- JSP 서버
- 1-3 설치 확인
- 1-4 PitoMan 설치하기

#### 2. 이해하기

2-1 제작 Flow(순서)

#### 3. E-Book제작 따라 하기

- 3-1 파일 준비하기
- 3-2 PitoMan으로 변환하기
- 3-3 분류 및 e-Book 생성
- 3-4 파일업로드
- 3-5 환경 설정
  - 기본환경 설정
  - 스킨 설정
  - 효과 설정
  - 전문가 설정
  - 목차 설정
  - 페이지 링크

#### 4. 웹 서비스 하기

4-1 e-Book 개별 링크 4-2 기타 링크 서비스 4-3 책장 서비스

#### 5. 많이 사용하는 기능

- 목차 적용
- 페이지 내 링크를 적용하는 다양한 방법 - 페이지 링크 / 사이트 링크
  - 동영상 링크
  - Youtube 동영상 링크
  - 아이콘을 이용한 링크
- 모바일 최적화
- 다른 e-Book 이동 설정
- SNS설정
- 책장기능 설정
- 서비스 시작 종료일 설정
- 고정 링크값 사용하기
- 보안(비밀번호 적용, 임시파일 암호화)

#### 6. FAQ

- 솔루션을 업그레이드 하고 싶어요.

# 솔루션 설치하기

- 1-1 솔루션 디렉토리 구조
- 1-2 웹서버에 e-Book솔루션 설치
  - · PHP 서버
  - ASP / ASP.NET 서버
  - JSP 서버
- 1-3 설치 확인
- 1-4 PitoMan 설치하기

- 아이디/비밀번호를 잊어버렸어요.
- 무료 스킨을 적용하고 싶어요.
- 검색이 되지 않아요

- E-러닝 기능
  - · 접속 통계 기능

## 1-1 솔루션 디렉토리 구조

| 디렉토리 명   | 설명                                             |
|----------|------------------------------------------------|
| access   | 모바일용 서비스 파일                                    |
| catImage | e-Book 컨텐츠용 파일                                 |
| cdinfo   | CD카탈로그 관련파일(옵션 구매 시)                           |
| conf     | 관리자모드                                          |
| etc      | 기본제공 스킨파일과 원본파일                                |
| flash    | 링크 시 embed되는 플래시파일(.swf)과 동영상 파일 저장(.flv/.mp4) |
| include  | 책장 파일과 e-Book 목록 관련 API파일                      |
| log      | 사용자 접속 시 접속통계용 로그파일 저장                         |
| manual   | 매뉴얼                                            |
| media    | 배경음악에 사용되는 음악파일 저장                             |
| send     | 메일발송을 처리하는 스크립트와 그림 파일                         |
| skin     | 솔루션 구동을 위한 Skin 파일(Flash)                      |
| skin5    | 솔루션 구동을 위한 Skin 파일(HTML5)                      |

## 1-2 솔루션 설치

## PHP서버

1.웹서버(호스팅)의 웹루트 아래 솔루션 설치 디렉토리를 생성합니다. (명령어 예: mkdir e-book) 2.다음과 같이 파일을 서버에 설치합니다.(다음 두 방법중 한가지 선택)

- 2-1) 솔루션 파일(\*\*\*.tar 형태의 압축파일)을 서버에 FTP로 업로드 하고 솔루션 설치 디렉토리에 압축을 해제합니다. (명령어: tar xvfp \*\*\*.tar)
- 2-2) 로컬PC에서 솔루션 파일(\*\*\*.tar 형태의 압축파일)을 압축해제한 후 전체파일을 FTP를 이용 하여 솔루션 설치 디렉토리에 업로드 합니다.
- 3. catImage, flash, log, media 디렉토리와 디렉토리 내 파일의 퍼미션을 웹서버가 변경/삭제할 수 있도록 777로 변경합니다.

(명령어 예: chmod 777 catImage , chmod 777 catImage/\* , chmod 777 ./\* -R) 4. 관리자 모드에 접근하여 설치를 확인합니다.

### ASP 서버

1. 로컬 PC에 준비된 파일(\*\*\*.tar 형태의 압축파일)의 압축을 풀고 준비합니다.

- 2. 웹서버(호스팅)의 웹루트 아래 솔루션 설치 디렉토리를 생성합니다. (예: e-book)
- 3. FTP로 압축을 해제한 모든 파일을 업로드합니다.

4. catImage, flash, log, media 디렉토리와 디렉토리내 파일에게 읽고 쓸 수 있는 권한을 부여합니다. 5. 관리자 모드에 접근하여 설치를 확인합니다.

#### \*서버에 설정해야 할 사항

- 1. 부모경로 허용
- 2. .svg MIME TYPE 등록 (image/svg+xml)
- 3. 솔루션 설치 디렉토리에 대한 권한

#### JSP 서버 - 동일 서버에서 WAS/WEB을 같이 운영

- 1. 웹서버(호스팅)의 웹루트 아래 솔루션 설치 디렉토리를 생성합니다. (명령어: mkdir e-book)
- 2. 다음과 같이 파일을 서버에 설치합니다.(다음 두 방법중 한가지 선택)
  - 2-1) 솔루션 파일(\*\*\*.tar 형태의 압축파일)을 서버에 FTP로 업로드 하고 솔루션 설치디렉토리에 압축을 해제합니다. (명령어: tar xvfp \*\*\*.tar)
  - 2-2) 로컬PC에서 솔루션 파일(\*\*\*.tar 형태의 압축파일)을 압축해제한 후 전체파일을 FTP를 이용 하여 솔루션 설치 디렉토리에 업로드 합니다.
- 3. 아래 2개파일의 다음 4개 변수값을 수정합니다. 단, wasSysDir 변수는 conf/lang.jsp에만 있습니다.
  - 솔루션 설치디렉토리/inc\_skin.jsp

#### - 솔루션 설치디렉토리/conf/lang.jsp

webServer = "변수값"; : 디렉토리가 설치된 웹서버의 절대경로

- webSysDir = "변수값"; : 디렉토리가 설치된 시스템의 절대경로
- wasServer = "변수값"; : webServer 변수값과 같음
- wasSysDir = "변수값"; : webSysDir 변수값과 같음

#### JSP 서버 - 다른 서버에서 WAS/WEB을 각각 운영

\*이 경우 WAS서버의 JSP가 WEB서버의 파일에 시스템적으로 엑세스 할 수 있어야 합니다. 따라서 네트워크 파일시스템(NFS, Samba, FTP)을 설정(적용)하여야 합니다.

1. 솔루션 파일을 압축 해제하면 다음 2개의 디렉토리가 생성됩니다.

- fdata : WEB 서버에 들어갈 파일
- fcatalog : WAS 서버에 들어갈 파일
- 2. 압축해제 한 파일을 WAS/WEB 서버에 각각 설치 디렉토리를 만들고 업로딩합니다.(예: e-book)
- 3. 아래 2개 파일의 다음 4개 변수값을 수정합니다. 단, wasSysDir 변수는 conf/lang.jsp에만 있습니다.

- 솔루션 설치디렉토리**/inc\_skin.jsp** 

#### - 솔루션 설치디렉토리/conf/lang.jsp

webServer = "변수값"; : 디렉토리가 설치된 웹서버의 절대경로 webSysDir = "변수값"; : 디렉토리가 설치된 시스템의 절대경로

- wasServer = "변수값"; : webServer 변수값과 같음
- wasSysDir = "변수값"; : webSysDir 변수값과 같음

\*서버에 설정해야 할 사항 (JSP서버 공통)

- 파일업로딩을 위한cos.jar를 라이브러리에 추가

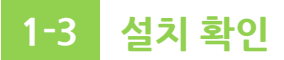

#### 웹브라우저에 'http://도메인/설치디렉토리/conf/'로 URL을 입력하고 다음의 '아이디와 비밀번호를 설정하셔야 합니다.' 문구가 보이면 정상적으로 설치가 된 것입니다.

| Windows | Internet Explorer 🛛 🔀 |
|---------|-----------------------|
| ⚠       | 아이디와 비밀번호를 설정하셔야 합니다. |
|         | 확인                    |

Jsp서버의 경우 디렉토리의 디폴트 요청 페이지가 index.jsp로 설정되어 있지 않는 경우 404 에러가 발생할 수 있습니다.

이 경우 'http://도메인/설치폴더/conf/index.jsp'로 파일명까지 전부 입력하시면 됩니다.

(디폴트 파일: php -> index.php, asp -> Default.asp, jsp -> index.jsp)

## 1-4 PitoMan 설치하기

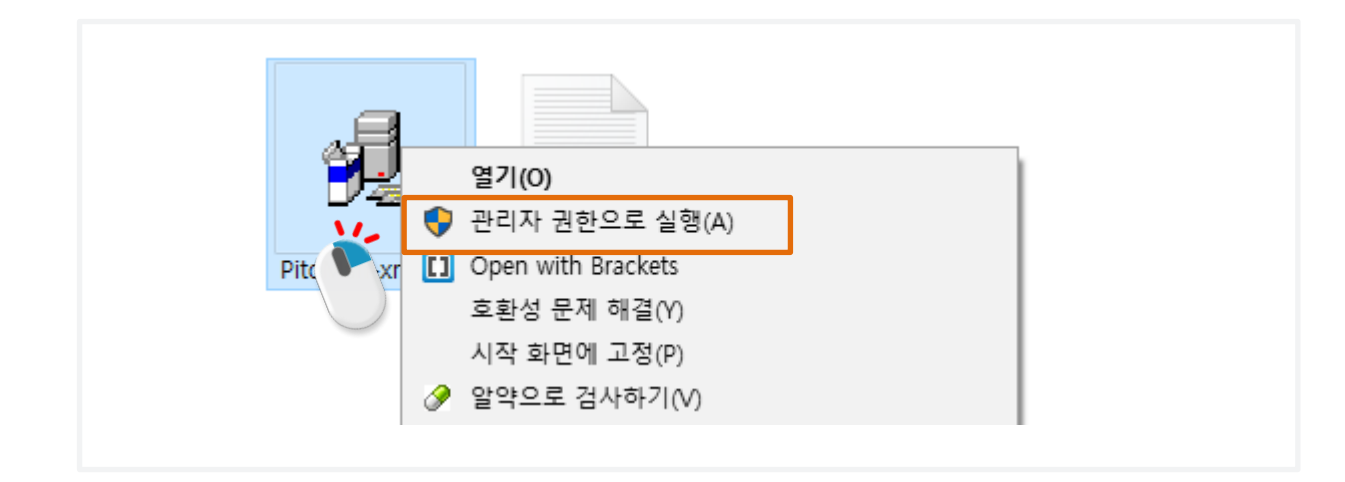

e-Book을 제작, 관리하는 관리자만 로컬PC에 설치하여 활용하는 프로그램 입니다.
Windows 7 이상에서 설치 시 위 그림처럼 "관리자 권한으로 실행" 하여 설치 합니다. (Windows OS 전용)

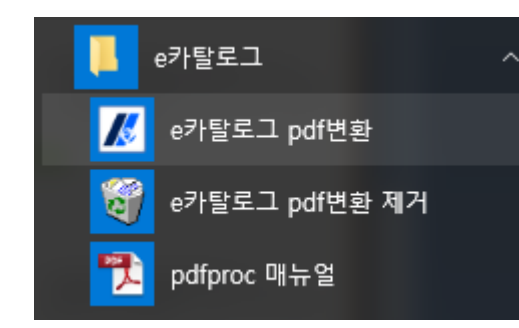

- 설치 완료 후 바로가기가 아이콘이 생성됩니다.

- "e카탈로그 pdf변환" 버튼으로 클릭하여 프로그램을 실행합니다.

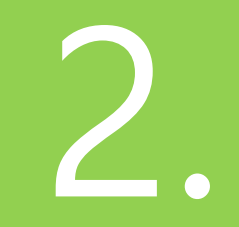

## 이해하기

2-1 제작 Flow(순서)

#### 2-1 제작순서 (Flow)

#### ① PDF파일 준비

- 첫 페이지부터 끝 페이지 까지 한 페이지로 구성된 PDF를 준비합니다. - 양면(Spread)로 구성 되어 있을 경우 단면 페이지로 재구성 해야 합니다.

#### ② 파일변환(추출)

- PitoMan 프로그램을 이용하여 jpg 및 xml 파일을 자동 추출합니다.

### ③ 관리자모드에서 파일 업로드

- 추출된 파일을 관리자모드에서 업로드 합니다.

④ 환경 설정

\*상세기능 사용법 - 관리자모드 우측상단의 도움말 메뉴 - aiiBook 사이트 마스터룸을 이용

- 카탈로그 설정, 스킨설정, 효과 및 목차 등을 설정하여 최적화 합니다.

⑤ 웹사이트 링크

- 개별링크 또는 책장기능을 이용하여 웹 서비스를 합니다. - 모바일은 자동으로 연동됩니다.

## e-Book제작 따라하기

3-1 파일 준비하기 3-2 PitoMan으로 변환하기 3-3 분류 및 e-Book 생성 3-4 파일업로드 3-5 환경 설정 ・ 기본환경 설정 ・ 스킨 설정 • 효과 설정 • 전문가 설정

- 목차 설정
- 페이지 링크

## 3-1 파일 준비하기

- 서비스 하고자 하는 자료는 PDF파일로 준비합니다.
- PDF 준비가 어려울 경우 고품질의 jpg 파일로도 제작이 가능합니다.
- A4 비율 기준으로 가로 1500픽셀 이상
- jpg파일을 원본으로 제작 시 검색 지원 안됨

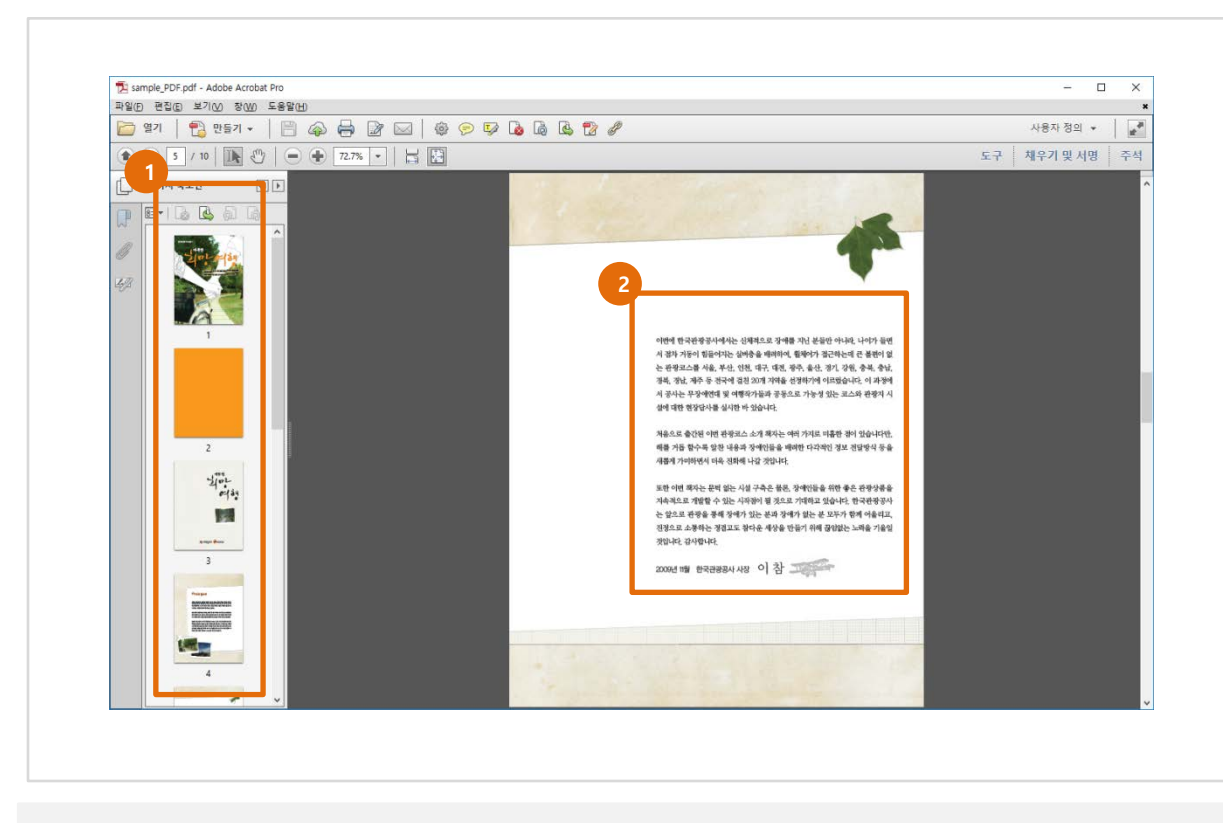

#### ① 단면으로 된 PDF파일을 준비하셔야 합니다.

② 본문의 텍스트가 인식 가능해야 검색지원이 가능합니다.

### 3-2 PitoMan으로 변환 하기

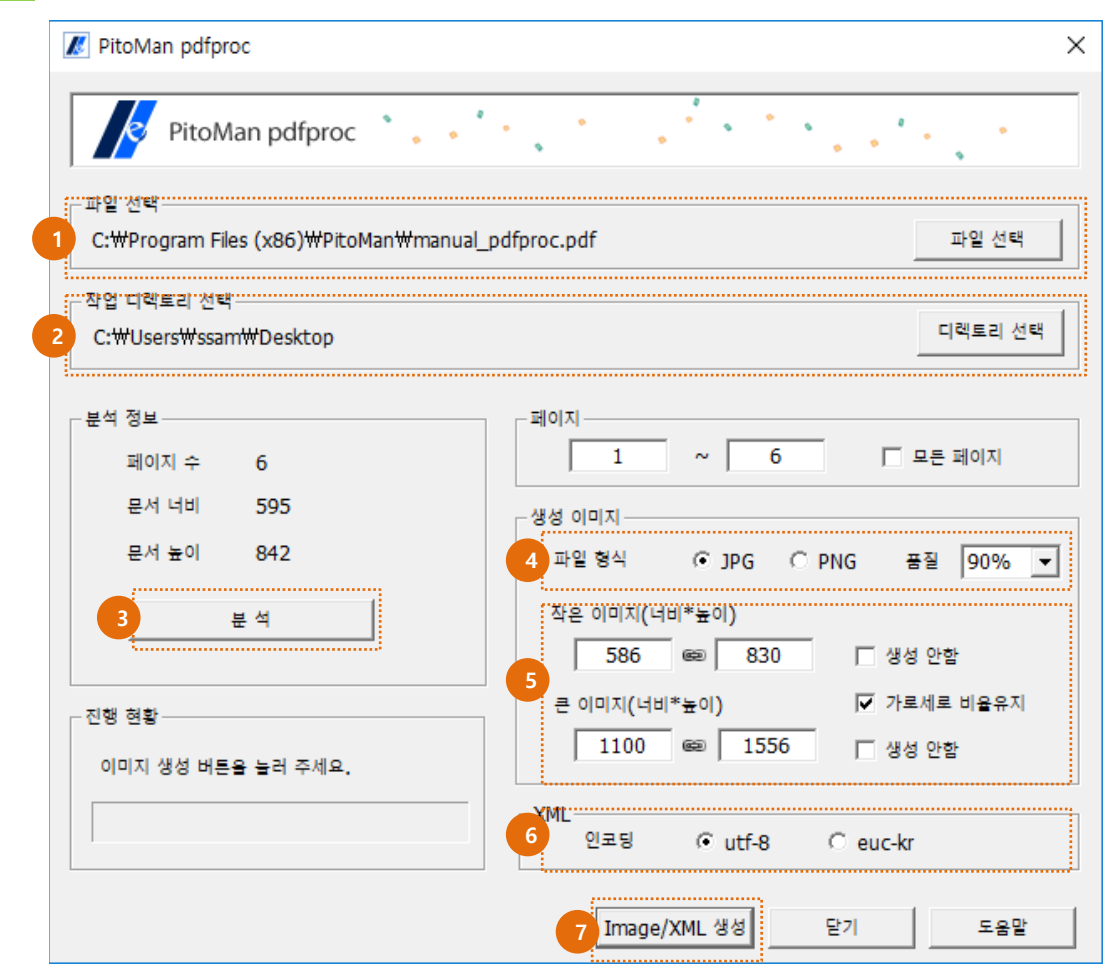

- PC에 설치한 PitoMan 프로그램을 실행합니다. - 아래의 순서대로 변환 작업을 진행합니다.

① 변환할 PDF파일을 선택합니다.

- ② 추출된 파일이 저장 될 디렉토리를 선택합니다.
- ③ "분석"버튼을 누릅니다. (PDF 정보 분석)
- ④ 파일 형식과 이미지 품질을 선택합니다. (이미지 품질은 90%)
- ⑤ 이미지 사이즈를 선택합니다.

사이즈 추천: 작은이미지 높이=830 / 큰이미지 너비=1100 ⑥ 검색파일의 인코딩을 선택합니다. (서버(호스팅) 인코딩 환경과 동일)

⑦ "Image/XML생성" 버튼을 눌러 파일을 생성합니다.

\* 변환된 파일은 ② 항목에 지정한 디렉토리에서 확인할 수 있습니다.

## 3-3 분류 및 e-Book 생성

#### 1 관리자모드 접근 및 로그인

- "http://업체도메인/설치디렉토리/conf" 로 접근합니다.

예) http://www.aiibook.co.kr/e-book/conf/

- 설정한 아이디/비밀번호로 로그인 합니다.
- 관리자모드는 HTML5 이므로 아래 브라우저를 사용하여 접속을 하셔야 합니다.

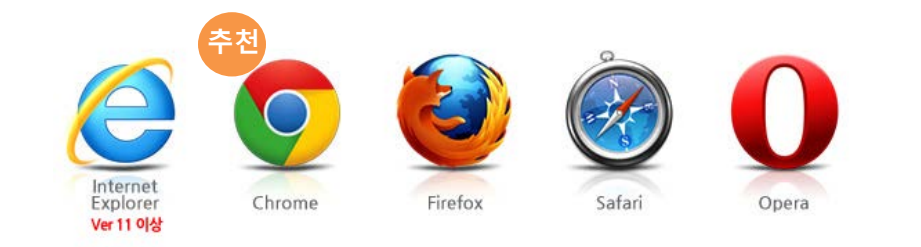

## 3-4 파일 업로드

3-2에서 변환한 파일을 아래 순서대로 업로드를 합니다.

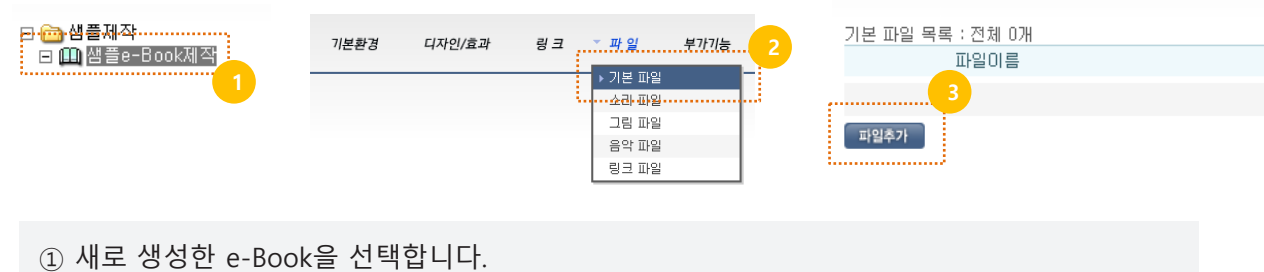

② 파일 > 기본파일 메뉴에 접속합니다.

③ "파일추가" 버튼을 눌러 업로드 페이지로 이동합니다.

2 분류 및 e-Book 추가

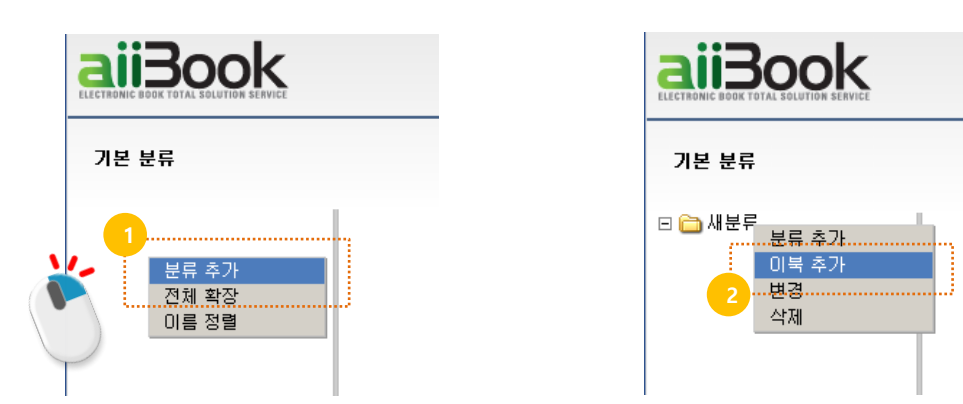

1) 탐색기 영역의 빈공간에 마우스를 **우클릭**하여 분류를 추가 합니다.
 2) 추가된 분류에 마우스 우클릭하여 e-Book을 추가 합니다.

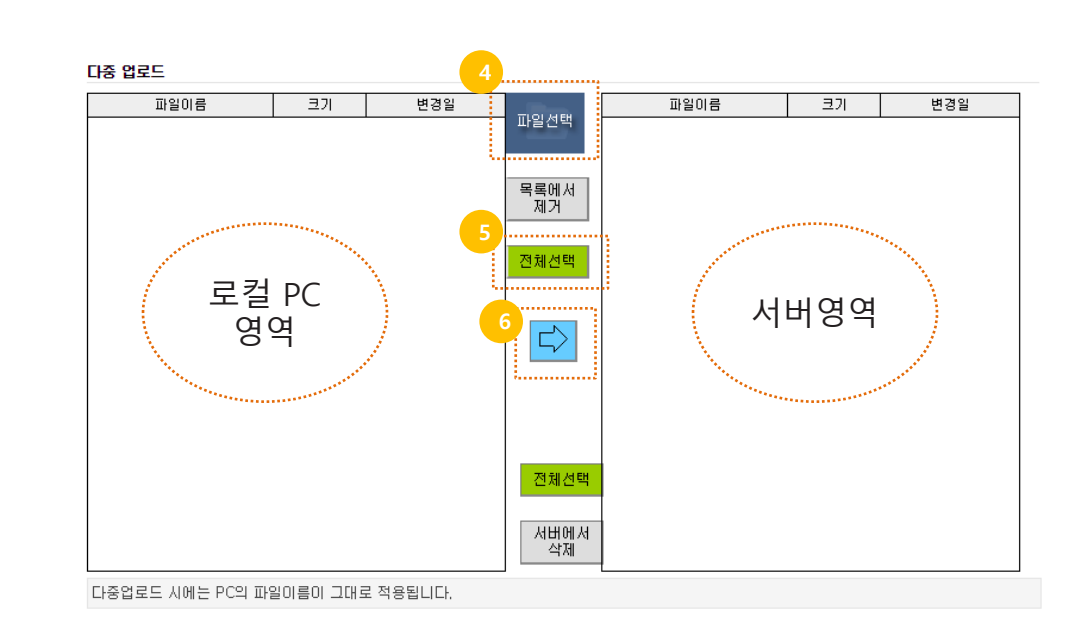

- ④ "파일선택" 버튼을 눌러 앞서 변환한 파일을 모두 선택(Ctrl+a)하고 열기를 눌러줍니다. jpg / xml / txt을 모두 선택해야 합니다.
- ⑤ "전체선택" 버튼을 눌러 업로드할 파일을 모두 선택합니다.

⑥ "화살표" 버튼을 눌러 파일을 업로드 합니다. (리스트가 왼쪽에서 오른쪽으로 이동됩니다.)

- ② 웹접근성 준수를 위해 e-Book타이틀을 입력해 줍니다.
- (예: 5페이지가 1페이지인 경우 5를 입력) - 시작애니메이션 : 시작페이지 0페이지 설정 시 애니메이션 효과가 적용됩니다.
- 표시시작페이지 : 실제 1페이지로 표시된 페이지를 기입합니다. (표지가 1페이지가 아닌경우)
- 시작페이지 0 페이지 : 표지가 오른쪽에 위치합니다. / 1페이지 : 표지가 왼쪽에 위치합니다.

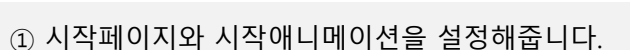

|                          | 시 마도 확인할 구 있습니다. 🔫                                                            | 미리보기 : 플래시 HTML5                                                                                                    |
|--------------------------|-------------------------------------------------------------------------------|----------------------------------------------------------------------------------------------------|
|                          |                                                                               |                                                                                                    |
| 기본 정모                    | 기타 니코                                                                         |                                                                                                    |
| ● 최상위 분류<br>■ 폭터강 ?      | 기본 문뉴<br>1                                                                    |                                                                                                    |
| •링크URL ?                 | ,<br><a href="javascript:ecatalog('/v892b','fixed','1&amp;catimage=');"> </a> |                                                                                                    |
| ● 서비스 상태                 | 🔲 서비스 중지                                                                      |                                                                                                    |
| ● 서비스 기간                 | 연도-월-일 ~ 연도-월-일 (시작 ~ 종료), 예) 2                                               | 2001-01-01                                                                                                    |
| 페이지 기본                   |                                                                               | 대표 이미지 & 문구 🕐                                                                                                    |
| • 페이지 수                  | 10                                                                            |                                                                                                    |
| • 작은그림 크기 🙁              | 너비 [646 높이 [830 ▶ 창크기와 동기화 설정                                                 | 102-0-124                                                                                                    |
| ● 근그님 크기 ⅠⅠ<br>● 파잌 형식   |                                                                               |                                                                                                    |
| • 빈페이지 색상                |                                                                               | and the second second s |
| <ul> <li>기타</li> </ul>   | ■ 한장에 1페이지                                                                    |                                                                                                    |
| 실제 작은그림은 다른 시            | ·미즈로 보여질 수 있습니다.                                                              |                                                                                                    |
| 시작과 끝                    |                                                                               | • 미미지 <u>suul,pg</u> ·                                                                                                    |
| • 시작 페이지 🕐               | • 0페이지 0 1페이지                                                                 |                                                                                                    |
| •표시 시작페이지 🕐              |                                                                               |                                                                                                    |
| ● 쓭 페이지 노달<br>● 기타       | ● 중사 · ● 첫 페이지로 계약 연결<br>☞ 시작 애니메이셔 ?                                         |                                                                                                    |
|                          |                                                                               | SNS 이미지 & 문구 _ ?                                                                                                    |
| 배경<br>- 서태               |                                                                               |                                                                                                    |
| 1                        | · 그림 우측정렬                                                                     |                                                                                                    |
| ● 색상 선택시 색상              | ?                                                                             | 이미지가 없습니다.                                                                                                    |
| • 그림 선택시                 | ▶ 파일관리에서 "background.jpg"로 저장                                                 |                                                                                                    |
| 링크                       |                                                                               |                                                                                                    |
| <ul> <li>구분색상</li> </ul> | XXXXXX ?                                                                      | ● 이미지 파일을 선택하세요 ▼                                                                                                    |
| - <sup>• ±+</sup>        |                                                                               | • 문구                                                                                                    |
| · 아북·요약·····             |                                                                               |                                                                                                    |
| • 타이틀 🏸                  | 샘플 e-Book                                                                     | ▶ 파일 업로드 바로가기                                                                                                    |
|                          |                                                                               |                                                                                                    |
|                          |                                                                               |                                                                                                    |
| 다운로드 파일 🕐                |                                                                               |                                                                                                    |

① PC 웹에서 보여질 스킨을 선택합니다. ② 모바일 웹에서 보여질 스킨을 선택합니다. (추천: 041, 042)

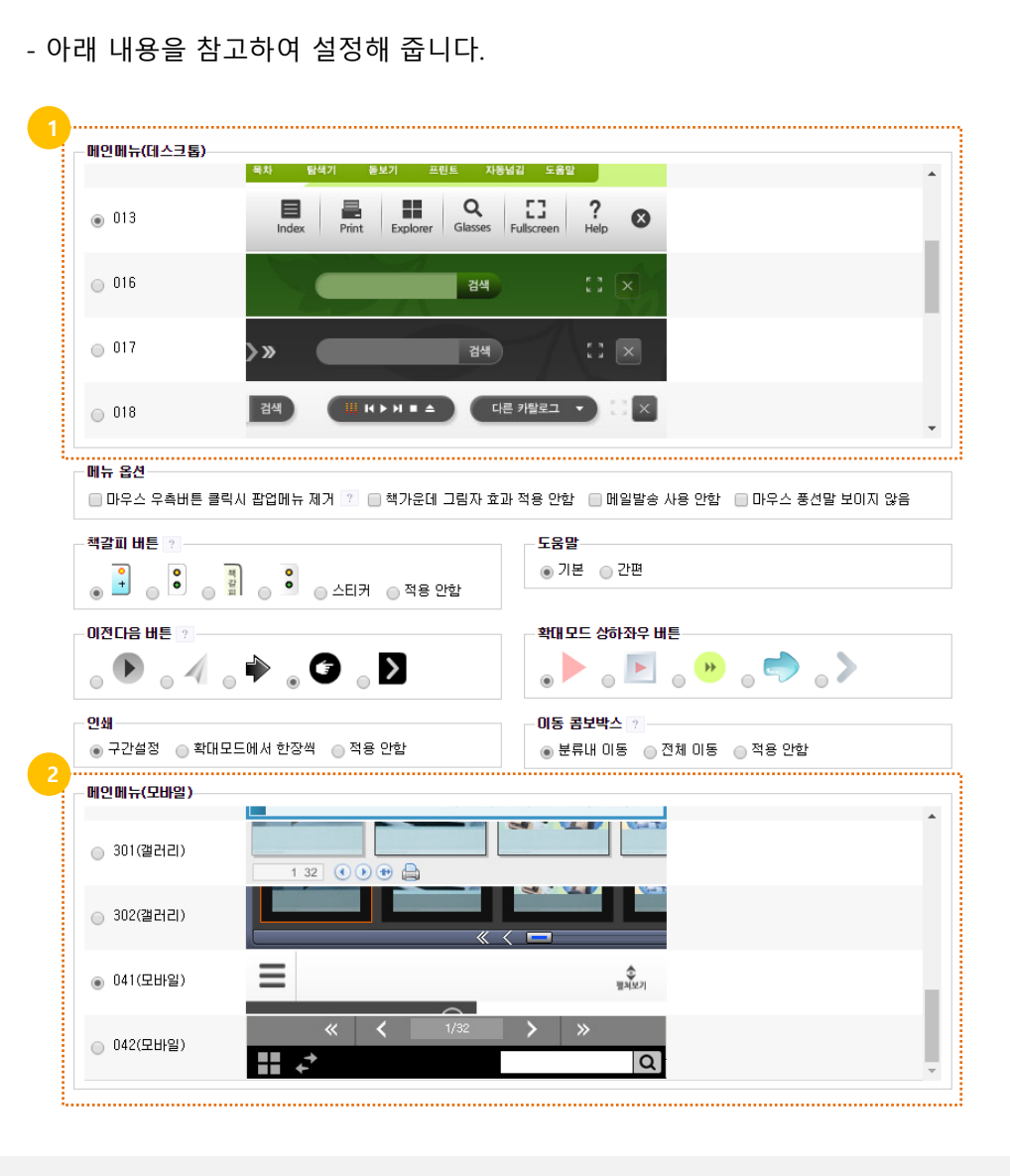

#### 1 기본환경 설정 (기본환경 > 카탈로그 설정)

3-5 환경 설정

2 스킨 설정 (디자인/효과 > 스킨)

#### 3 효과 설정 (디자인/효과 > 효과)

#### - 아래 내용을 참고하여 설정해 줍니다.

② 창 사이즈에 따른 작은그림 크기 설정 (데스크톱)

③ 모바일 설정

(추천) 이미지가 창보다 클 때 여백동기화 , 여백 : 0~10

(추천) 드래그넘김, 큰그림만 사용 체크 (핀치 줌, 아웃)

(추천) 이미지가 창보다 클 때 여백동기화, 여백:0

④ 창 사이즈에 따른 작은그림 크기 설정 (모바일) 상세내용 보기

| 음향효과                                                                                                    |                                   |
|----------------------------------------------------------------------------------------------------|-----------------------------------|
| □ 시작시 음악 자동실행 □ 넘김 □ 경고창                                                                                             |                                   |
|                                                                                                    |                                   |
| 페이지 넘김       ● 데스크톱     가운데중심 넘김 ▼       ● 모바일     드래그 넘김 ▼       ● 속도     ● 빠르게 ● 부드럽게                              |                                   |
| 자동넘김 ?           ● 일반상태         중간 멈춤 시간           ● 확대상태         중간 멈춤 시간                                           | 상태에서 자동넘김                         |
| <b>브라우저 창 크기 변경에 따른 작은 그림 크기(데스크톱)</b><br>• 동작 기본 치수 유지 여백 동기화 ⑧<br>• 여백 ?                                           | 이미지가 창보다 클 때 여백 동기화               |
| 확대<br>■ 확대기능 제거 	로 좌우그림 같이 보여주기                                                                                      | 2단확대 적용시 중간 너비                    |
| 모바일<br>오바일 오 드래그 넘김 · · · · · · · · · · · · · · · · · ·                                                              | 2                                 |
| 4         브라우저 창 크기 변경에 따른 작은 그림 크기(모바일)           • 동작         ○ 기본 치수 유지         ○ 여백 동기화         ●           • 여백 | 이미지가 창보다 클 때 여백 동기화 💿 데스크톱 여백 동기화 |
|                                                                                                    | 저장하기                              |
| ① 페이지 넘김 방식을 선택합니다.                                                                                                  |                                   |
| (추천) 데스크톱 : 가운데중심넘김 / 모바일                                                                                            | : 드래그넘김 / 속도 : 빠르게                |

 ① 모바일 옵션 설정 상세내용 보기 (<mark>추천</mark>) 렌더링 : image렌더링 큰그림만 사용시 : 브라우저 핀치줌

저장하기

📝 대소문자 구분없음

#### 페이지 옵션 • 외부 페이지 🕐 • 무료 페이지 🛛 🕐 모바일 옵션 • 렌더링 ◉ image 렌더링 🛛 🔵 canvas 렌더링 • 큰그림만 사용시 💿 카탈로그 핀치줌 🛛 💿 브라우저 핀치줌

# - '메뉴 자동숨기기'는 스킨에 따라 적용되지 않을 수 있습니다.

• 기타 🔲 이미지 크기 페이지마다 다름 사용자 스킨 display,txt 파일 편집

🔲 암호화 전송 🔛 시작시 포커스 제거 🔛 xml확장자를 txt확장자로

📃 메뉴 자동숨기기 📃 하단메뉴 감추기 🕑 '탐색'에서 '전체' 버튼 삭제

- 비밀번호를 설정하시면 비밀번호를 입력해야만 카탈로그를 볼 수 있습니다.

#### 메뉴 옵션

검색 옵션

기타 옵션

기본 옵션 ● 비밀번호 • 기타

4 전문가 설정 (디자인/효과 > 전문가 설정)

- 아래 내용을 참고하여 설정해 줍니다.

#### 5 목차 설정 (링크 > 목차)

- 아래 내용을 참고하여 설정해 줍니다.
- 목차설정 여부에 따라 목차 아이콘이 표출됩니다.

|              | 🔵 메뉴마래 한줄 🔳            | 사각상자                                   |
|--------------|------------------------|----------------------------------------|
| 사각상자 선택시     | 옵션                     |                                        |
| • 시작 숨김      | 🗹 시작시 숨기기              |                                        |
| • 크기 🙎       | 너비                     | 높미                                     |
| 차 설정(모바일)    |                        |                                        |
| 형태           | 🔵 메뉴아래 한줄 💿            | 새창                                     |
| 8 3          |                        | ······································ |
| 5:1-2 웹서버에 ( | ㅋエ니 ㅜエ<br>e-Book솔루션 설치 |                                        |

저장하기

 PC(데스크톱) 서비스 전용 옵션으로 사각상자 옵션은 사각형태의 별도 창으로 표출되고, 메뉴 아래 한줄 옵션은 일부 skin에서만 지원되며 가로 형태로 길게 표현됩니다.
 값을 입력하지 않으면 210x270크기로 설정 됩니다.
 모바일에서 보여지는 목차 설정입니다. 데스크톱 설정과 동일합니다
 "페이지번호:제목" 형식으로 기입하며 2차분류는 페이지 번호 앞에 "-"를 붙입니다. 3차분류는 "--"를 붙이며, 3차분류까지 지원합니다. 6 페이지 링크 (링크 > 페이지링크)

- 아래 내용을 참고하여 설정해 줍니다.

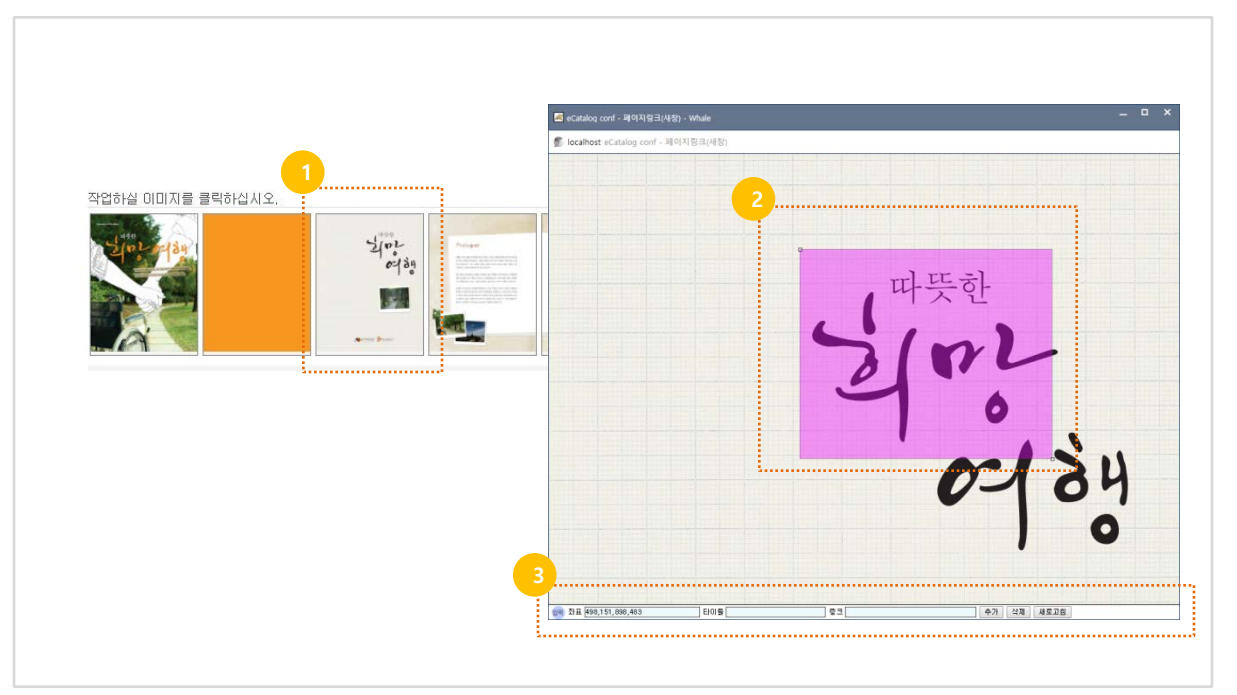

① 링크를 적용하고자 하는 페이지를 클릭합니다.

② 마우스 우클릭하여 "입력모드" 선택 후 링크하고자 하는 영역을 드래그해서 지정합니다.

③ 타이틀과 링크 내용을 입력합니다. (링크 항목 아래 내용 참조)

#### **페이지이동 링크 이동 예**: [page]10

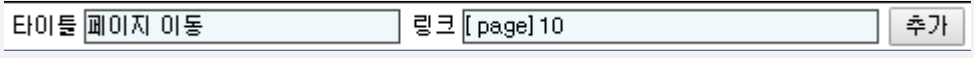

#### 사이트 링크 예 : http://aiibook.co.kr

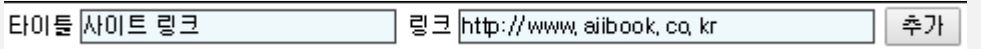

\* 링크는 다양한 형태로 활용 가능합니다.(동영상 링크/아이콘 연동/이러닝 적용/소리 파일 적용 /특정 웹사이트 열기 등등)

추가링크 기능은 해당 관리자 모드 페이지 하단 또는 관리자 모드의 도움말 메뉴를 참조하시 거나 본 매뉴얼의 "많이 사용하는 기능"과 aiibook.co.kr내 "마스터 룸"을 참조하시면 좀 더 상세한 확인이 가능합니다.

#### 4-1 e-Book 개별 링크 서비스

1. 아래 스크립트를 서비스 페이지 소스에 삽입합니다.

<script language="javascript" src="http://도메인/설치폴더/common.js"></script>

#### 2. 링크를 적용합니다.

<a href="javascript:ecatalog('\*http://도메인/설치폴더','','폴더값','yes')">링크 이미지 또는 TEXT</a>

**도메인** : 솔루션을 설치한 도메인(라이선스)

설치폴더 : 솔루션을 설치한 서버상의 디렉토리

**폴더값** : e-Book의 고유숫자값, 관리자모드의 <u>기본환경 > 카탈로그설정</u> 내 <mark>기본정보</mark>에서 확인

#### 기본 정보

#### \* yes 변수

yes 변수 : 브라우저 창 사이즈 조절 가능 no 변수 : 브라우저 창 사이즈 조절 불가

#### 4-2 기타 링크 서비스

- 최상위 분류 링크

1. 아래 스크립트를 서비스 페이지 소스에 삽입합니다.

<script language="javascript" src="http://도메인/설치폴더/common.js"></script>

2. 링크를 적용합니다.

<a href="javascript:ecatalog('http://도메인/설치폴더','','폴더값&catimage=1','yes')">링크 이미 지 또는 TEXT</a>

\*ext : 서버언어(확장자) jsp, php, asp

# 웹 서비스 하기

4-1 e-Book 개별 링크 4-2 기타 링크 서비스 4-3 책장 서비스

#### - 특정페이지 호출 링크

1. 아래 스크립트를 서비스 페이지 소스에 삽입합니다.

<script language="javascript" src="http://도메인/설치폴더/common.js"></script>

2. 링크를 적용합니다.

<a href="javascript:ecatalog('http://도메인/설치폴더','','폴더값&start=10','yes')">링크 이미지 또는 TEXT</a>

#### - 스크립트를 사용할 수 없을 때 (메일발송, 문자발송 시), 또는 자체 팝업 스크립트를 사용할 때

http://업체도메인/설치폴더/ecatalog5.ext?Dir=폴더값

4-3 책장서비스

**1. 책장관련 환경 설정** - 기본환경 > 카탈로그 설정

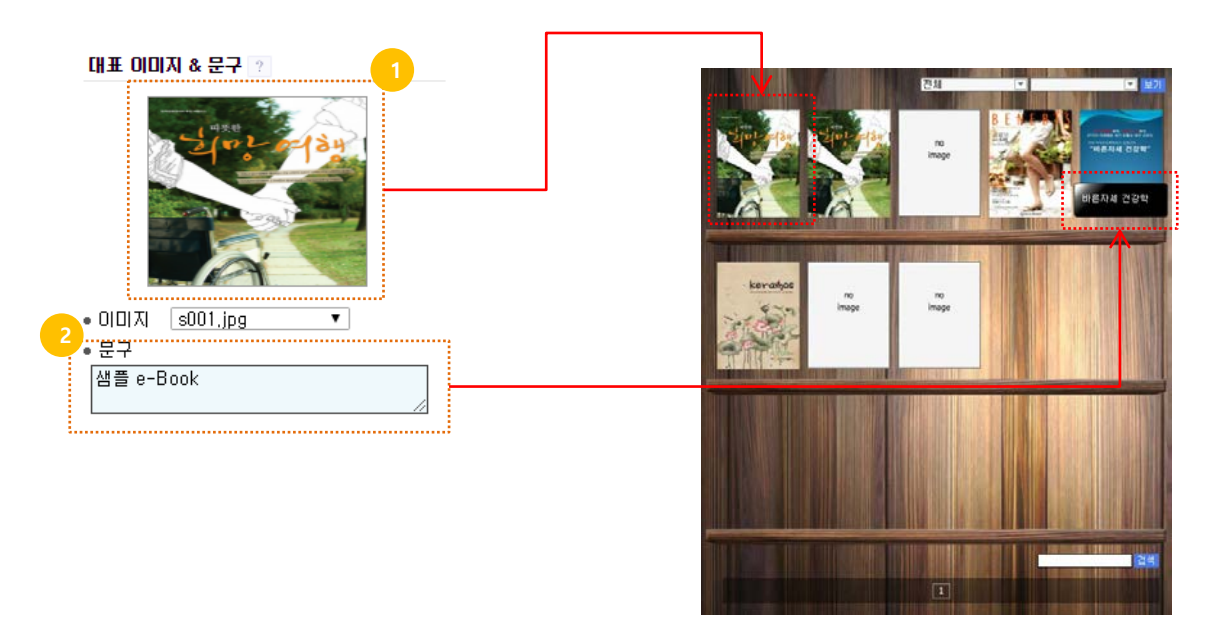

1 책장에 표시 될 대표이미지 설정 (s001.jpg 선택)
 2 책장에 표시 될 e-Book 제목 설정

#### 2. 책장 SKIN 설정

- 부가기능 > 기타설정

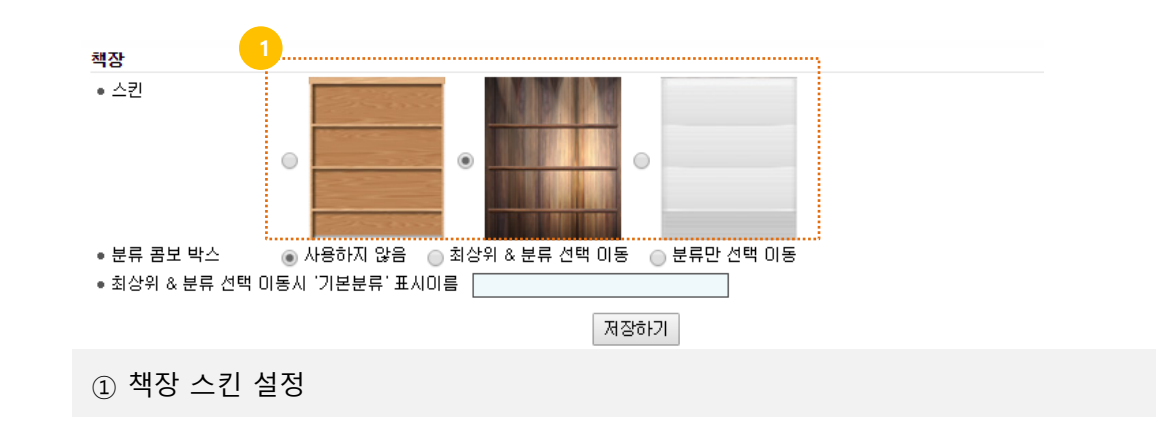

#### 3. 서비스 방법

- 아래 경로를 통해 책장 서비스를 이용할 수 있습니다.

http://업체도메인/설치폴더/include/catalist5.ext

#### 4. 분류 내 e-Book만 책장서비스 하기

- 분류 내에 있는 e-Book만 모아서 책장으로 서비스 할 수 있습니다.
- 변수값을 통해 분류 내 속해 있는 하나의 e-Book 폴더값을 입력하면 해당하는 e-Book들만 책장에 보여집니다.

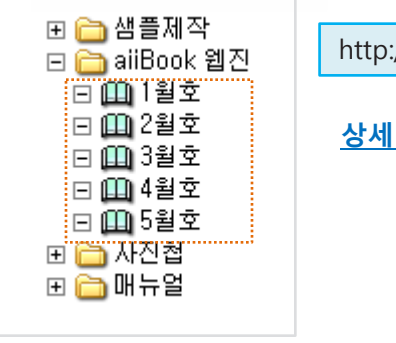

http://업체도메인/설치폴더/include/catalist5.ext?Dir=폴더값

#### 상세내용 보기 ▶

#### \*ext : 서버언어(확장자) jsp, php, asp

# 5.

## 많이 사용하는 기능

## 많이 사용하는 기능

아래 리스트에서 적용(활용)하고자 하는 기능을 클릭하시면 상세한 정보를 확인하실 수 있습니다.

- 목차 적용 🕨
- 페이지 내 링크를 적용하는 다양한 방법
   페이지 링크 / 사이트 링크 ▶
- 동영상 링크 🕨
- Youtube 동영상 링크 ▶
- 아이콘을 이용한 링크 ▶
- 모바일 최적화 🕨
- 다른 e-Book 이동 설정 ▶
- SNS설정 ▶
- 책장기능 설정 ▶
- 서비스 시작/종료일 설정 ▶
- 고정 링크 값 사용하기 🕨
- 보안(비밀번호 적용, 임시파일 암호화) 🕨
- E-러닝 기능 ▶
- 접속 통계 기능 🕨
- e-Book 설정 값 동일하게 사용하기 ▶

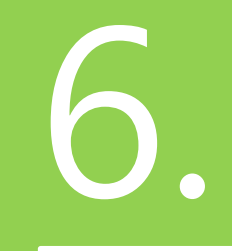

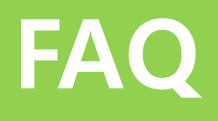

## FAQ

#### 🚹 아이디/비밀번호를 잊어버렸어요.

- 접속정보를 분실한 경우 FTP접속을 통해 아이디/비밀번호를 새로 설정할 수 있습니다. 1. FTP에 접속합니다.
- 2. 솔루션설치폴더/catImage/ 폴더에 접근합니다.
- 3. PasSaD.ext 파일을 삭제합니다.
- 4. "http://도메인/솔루션설치폴더/conf/" 접속하여 아이디/비밀번호를 다시 설정합니다.

#### 2 무료 스킨을 적용하고 싶어요.

당사 사이트의 "마스터룸"에 접속하시면 무료 스킨을 다운받을 수 있습니다. 파이를 다운받고 압축을 풀면 스킨적용방벙이 있으니 내용을 보시고 적용하시면 됩니다. 마스터룸링크 : <u>http://www.aiibook.co.kr/master/skin.php</u>

#### 3 검색이 되지 않아요

검색을 위한 xml파일이 e-Book에 업로드 되어야 합니다. 아래 내용을 확인하여 주세요. 1. 파일 > 기본파일에 접속하여 coords.xml, search.xml 파일이 있는지 확인 2. 링크 > 검색 > 검색종류에 접속하여 "자동검색"을 선택

\* 제작한 원본 PDF파일이 text정보가 없다면 검색되지 않습니다.

#### 4 솔루션을 업그레이드 하고 싶어요.

aiiBook의 솔루션 업그레이드 정책은 납품 후 1년 이내 1회에 한하여 무상업그레이드가 가능합니다. 이 후에는 유상으로 업그레이드가 진행됩니다.

관련한 자세한 내용은 아래 링크에서 확인해주세요.

<u>솔루션 업그레이드 방법</u> 🕨

## 

㈜아이비엘 aiiBook 문의 031-8069-2240 메일 info@aiibook.co.kr